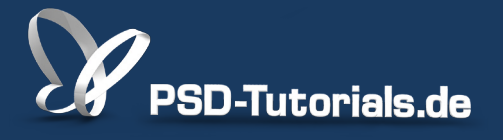

2D-Tutorials >> Adobe Photoshop

## Panorama erstellen in Photoshop

#### Autor:

Uli\_Staiger

#### Inhalt:

Auch mit kleineren Kamerachips lassen sich große Dateien erzeugen, wenn ihr sie über Photomerge zusammenrechnen lasst. So können horizontale oder vertikale Panoramen entstehen, die ein Vielfaches der Dateigröße der Einzelbilder haben. Die Arbeitsmaterialien zu diesem Tutorial findet ihr im <u>ersten Film</u> dieses Grundlagentrainings.

Hinweis: Dieses Tutorial ist die im Rahmen unseres <u>Vertextlichungsaufrufs</u> entstandene Textversion des zugehörigen Video-Trainings von Uli Staiger. Die Texte können daher durchaus auch einen umgangssprachlichen Stil aufweisen.

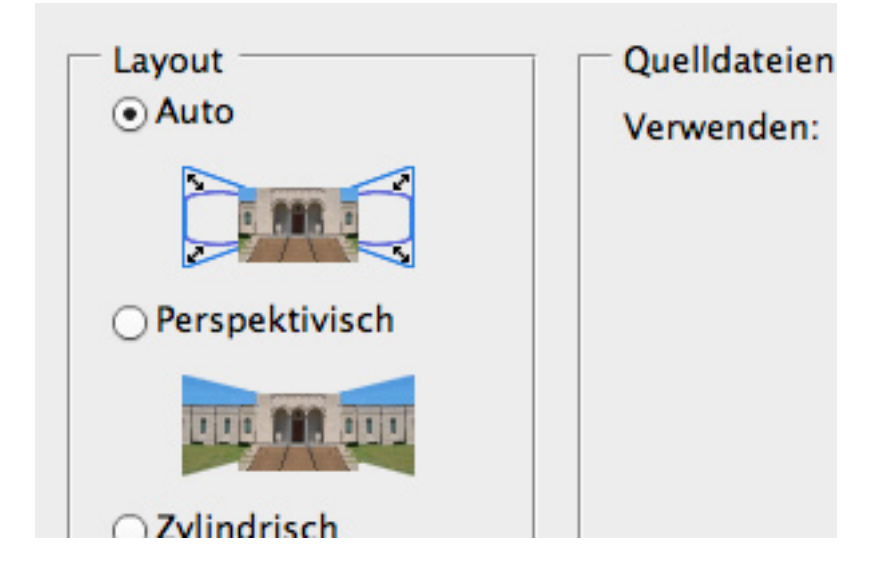

Wenn ihr mit einer 85-Megapixel-Kamera durch die Gegend lauft, könnt ihr es euch leisten, für ein Panorama einfach das gesamte Bild zu nehmen und anschließend einen Teil des Himmels und des Vordergrundes wegzuschneiden. Dann ist das Panorama fertig und ganz sicher groß genug für die meisten Anwendungen.

Selten jedoch ist jemand mit einer solchen Kamera gesegnet, daher zeige ich euch hier, wie ihr auch solche Bilder, die mit einer kleineren Kamera aufgenommenen wurden, mithilfe von Photoshops *Photomerge* zu großen Panoramen zusammensetzen könnt.

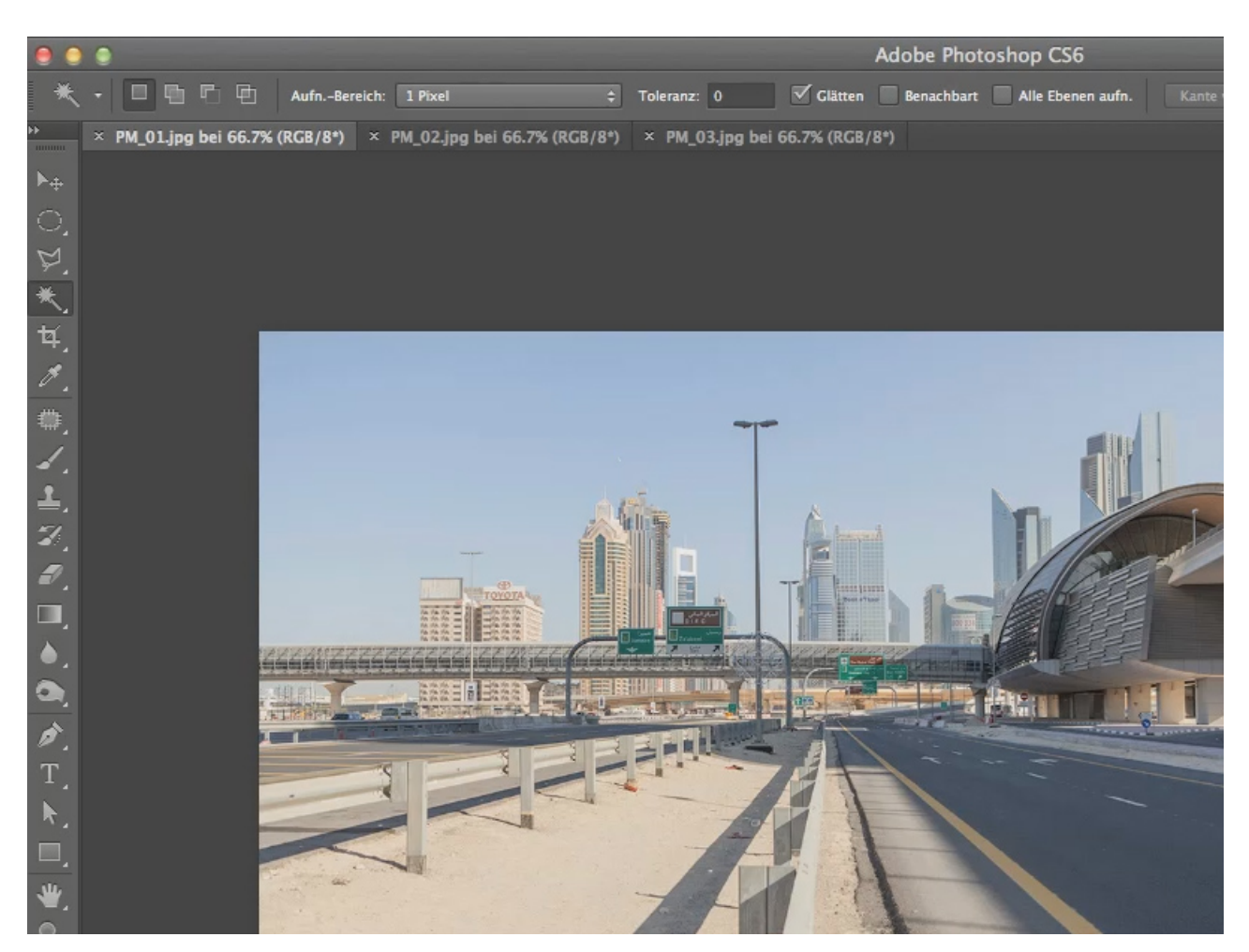

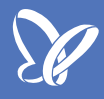

Das Panorama in unserem Beispiel wird aus drei Aufnahmen bestehen. Die erste beinhaltet den linken Teil des Bild, ...

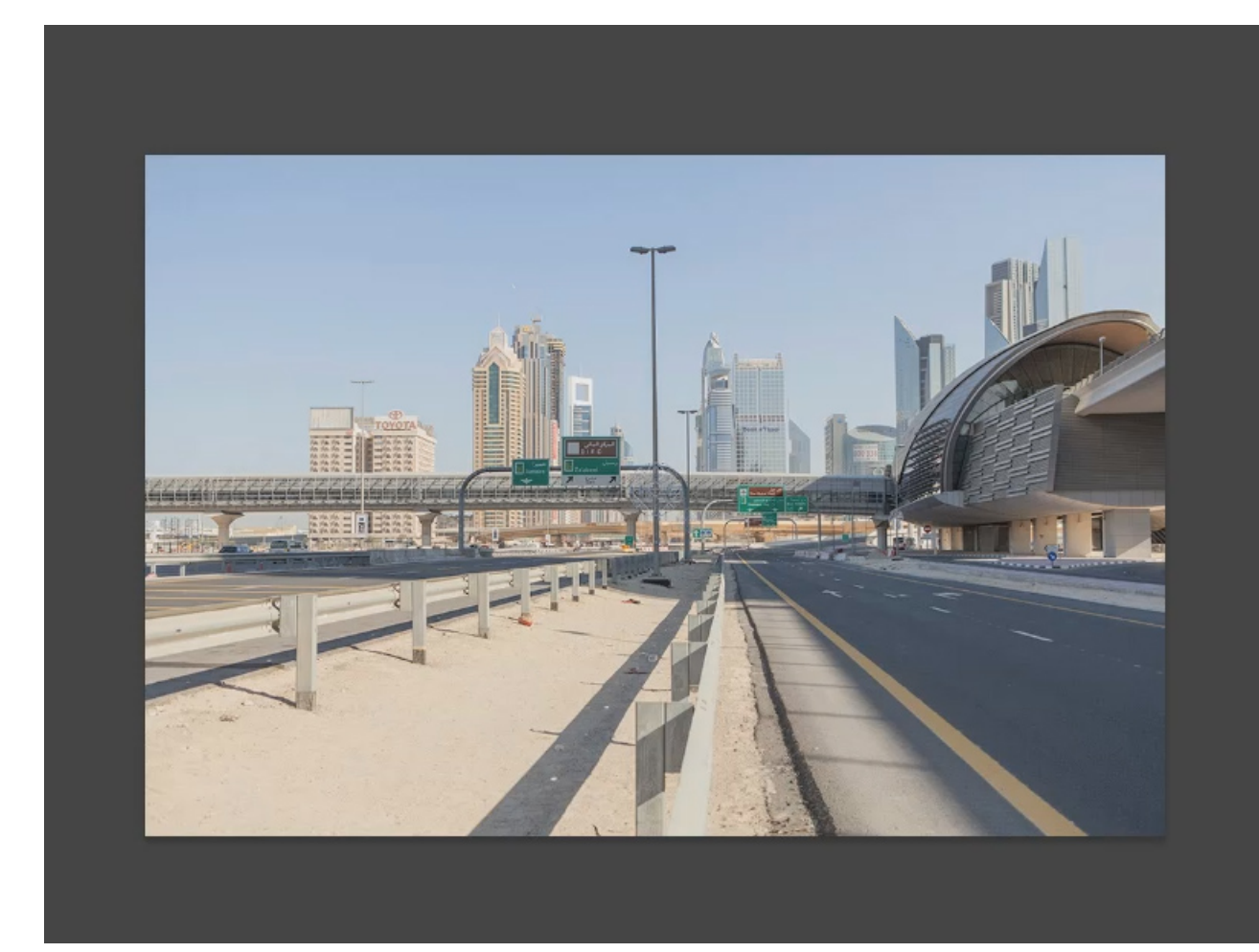

... die zweite Aufnahme bildet den mittleren Teil ...

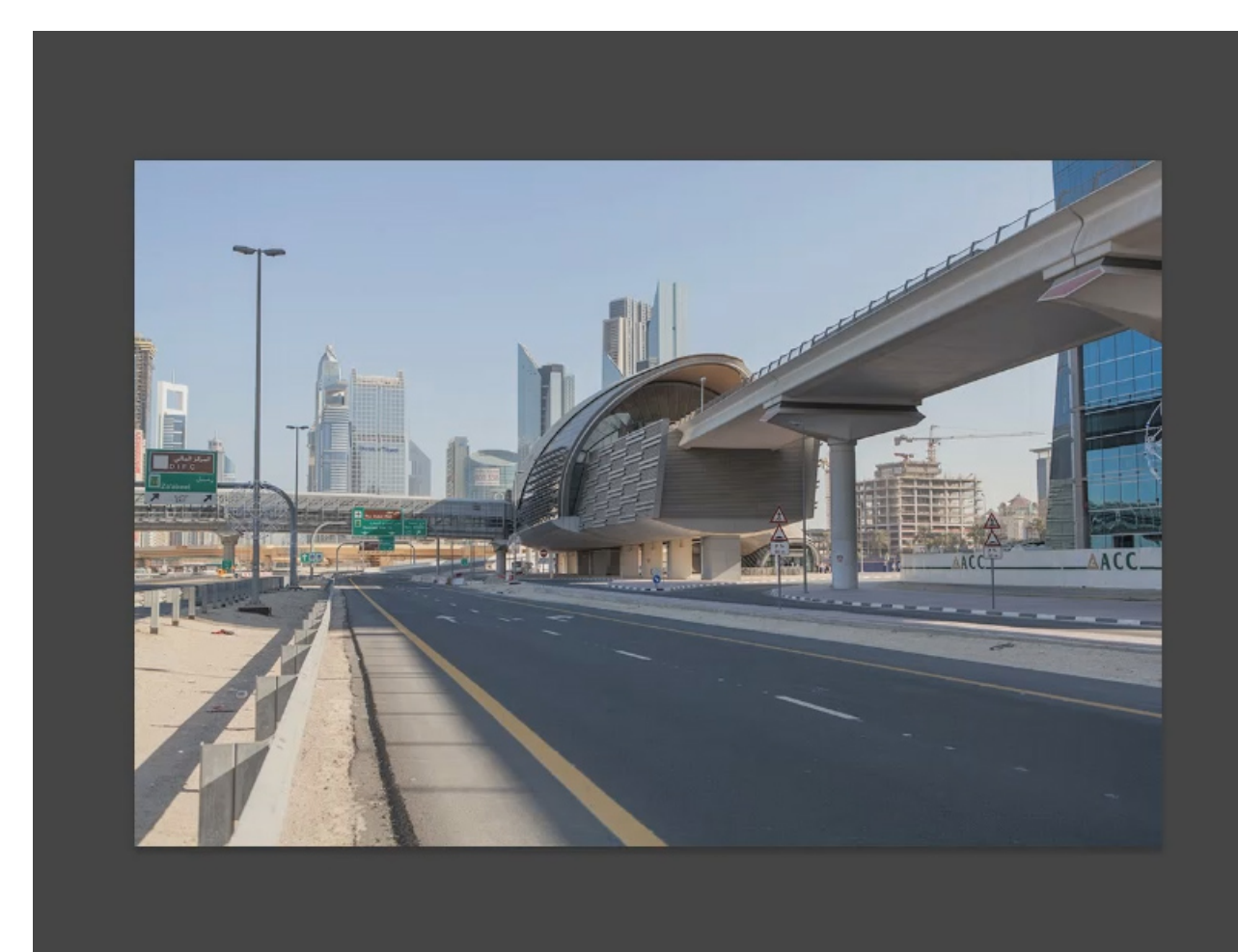

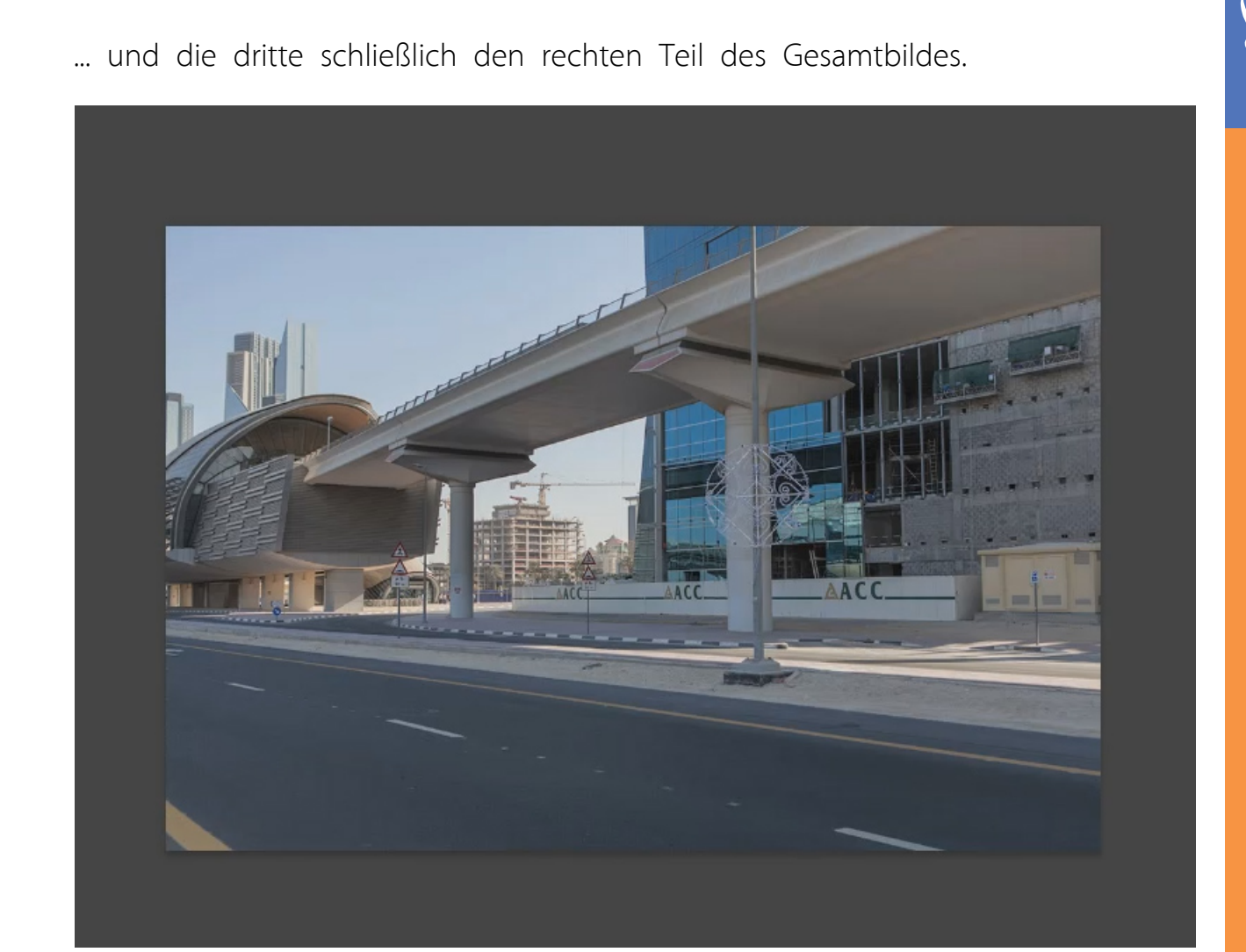

Wichtig ist, dass eure Aufnahmen sich jeweils um ca. 30%-50% überlappen. Das sieht man an den drei Beispielaufnahmen ganz gut. Im ersten Bild befindet sich die Stirnseite der Tramstation ganz rechts im Bild (siehe den roten Kreis).

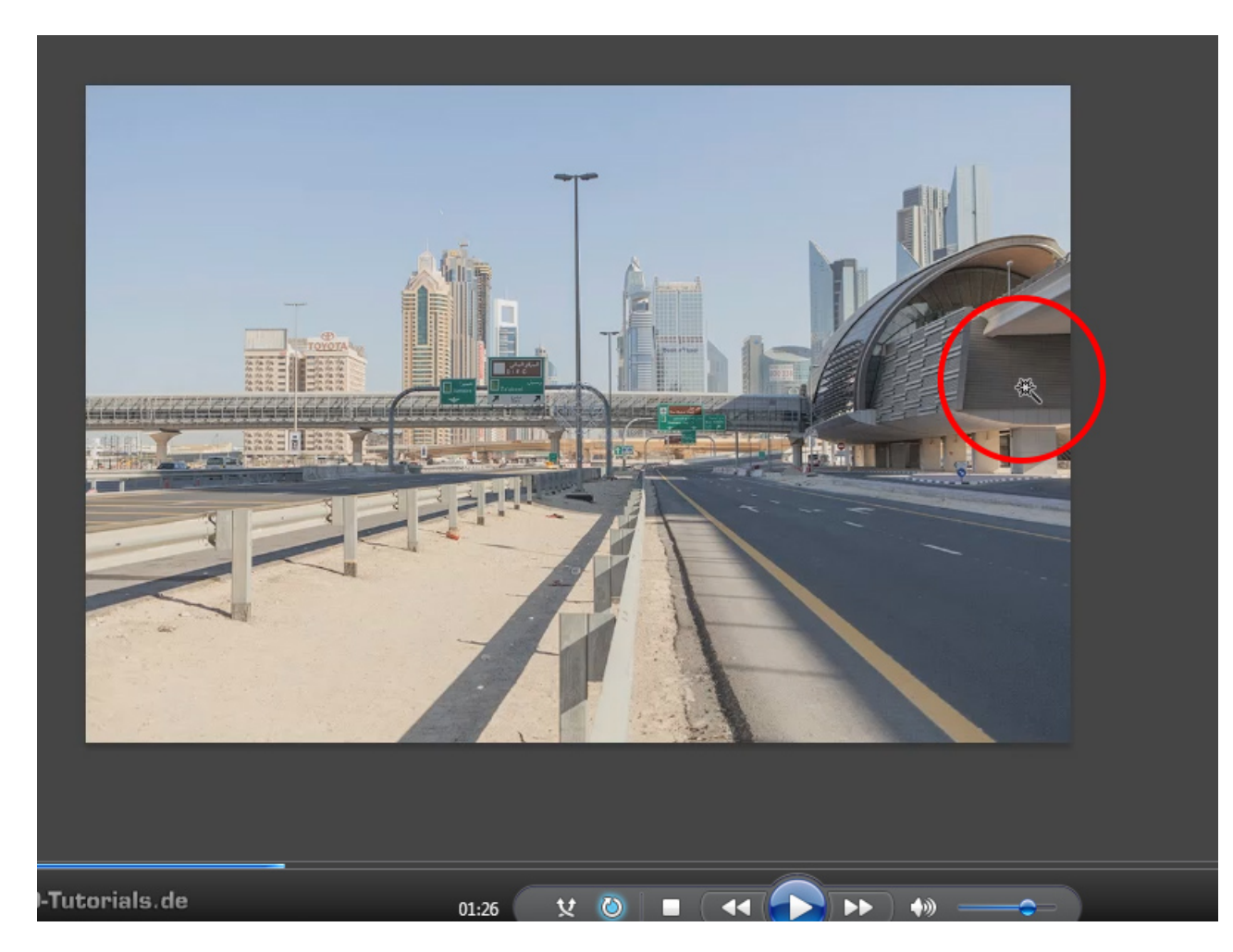

In diesem Bild befindet sich die Stirnseite der Station (roter Kreis) etwa 40% vom rechten Bildrand. Das ist eine gute Überlappung für die Berechnung eines Panoramas.

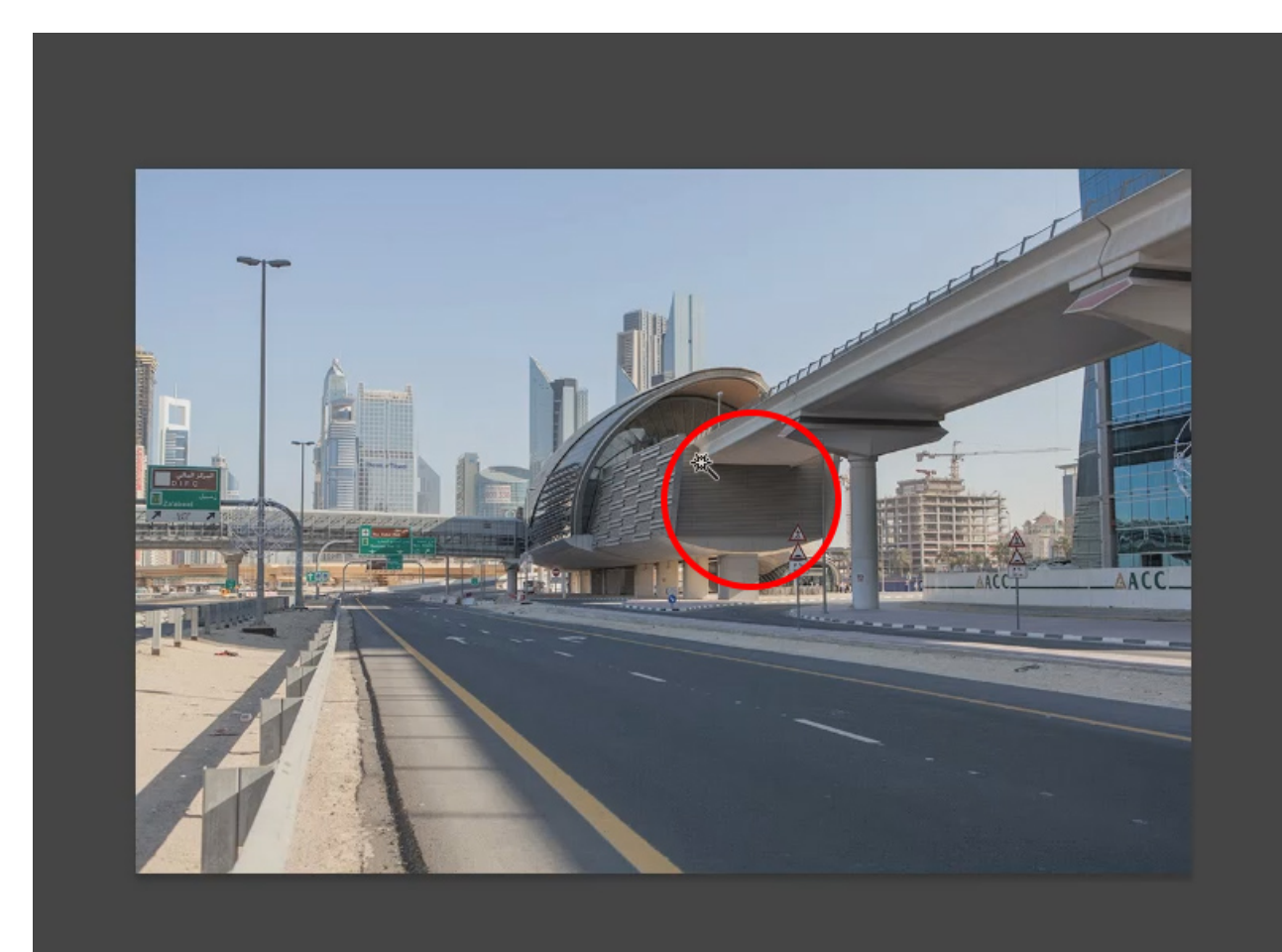

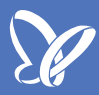

Der rechte Rand des mittleren Bildes (roter Kreis) soll im letzten Bild auch überlappen.

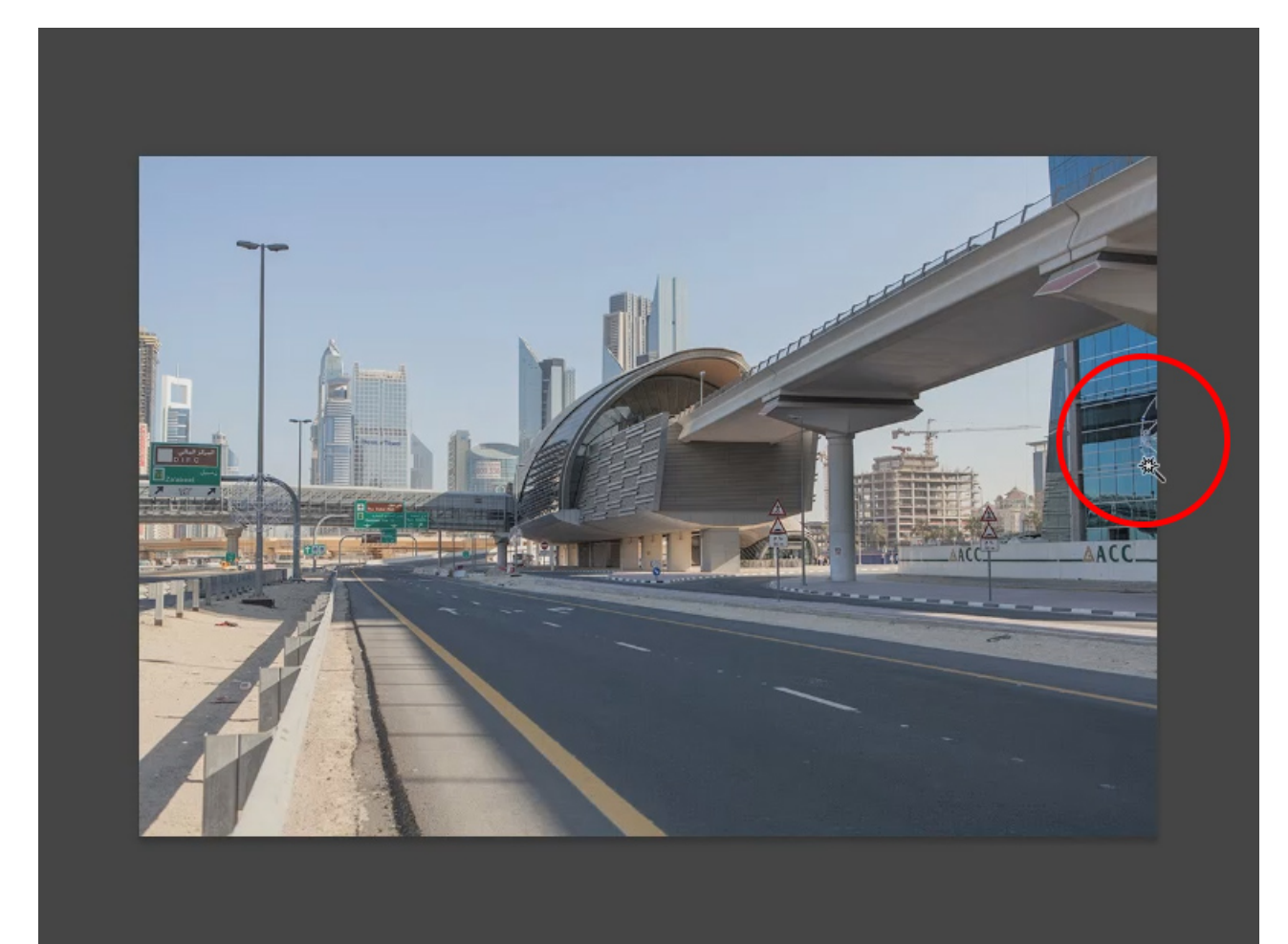

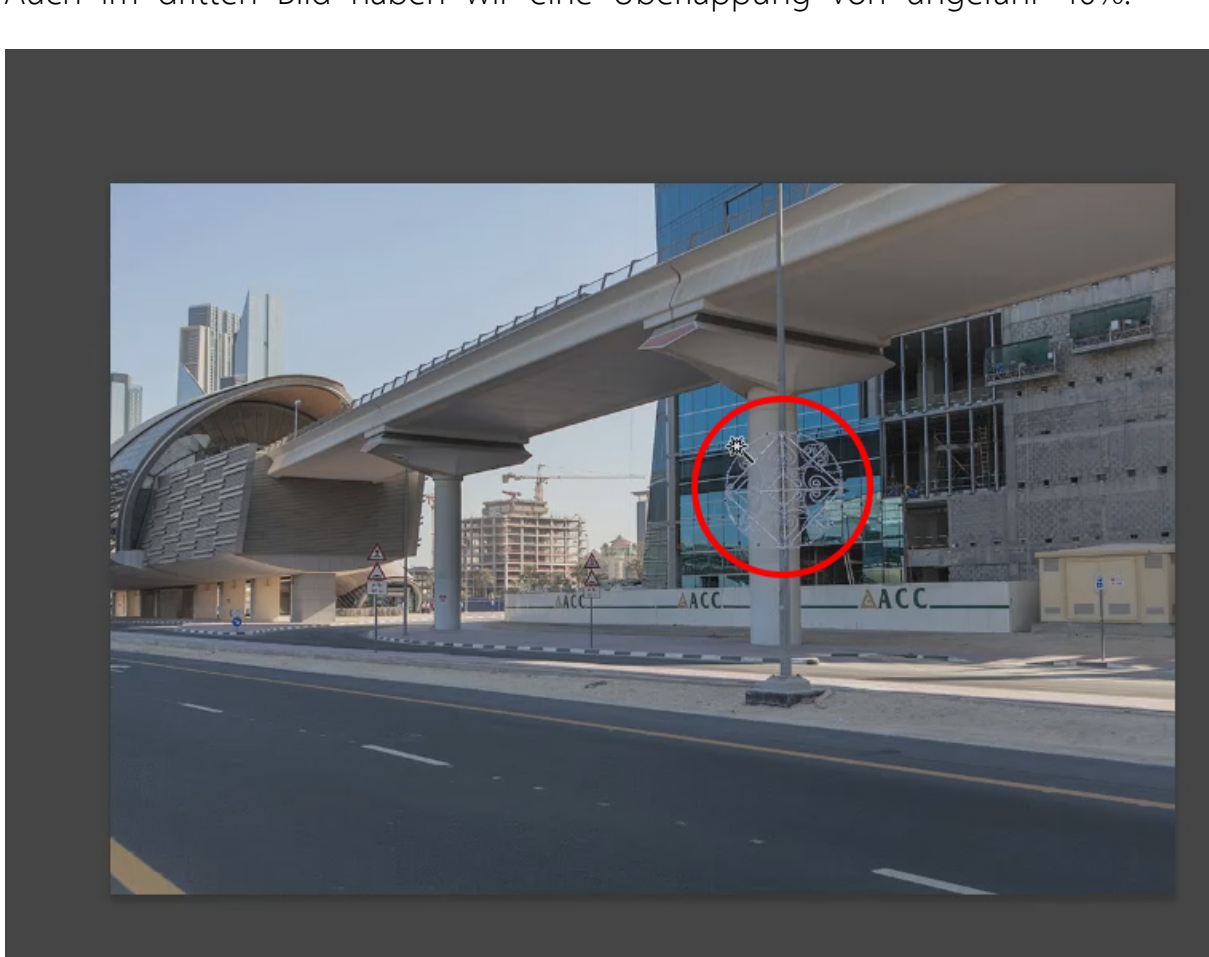

Auch im dritten Bild haben wir eine Überlappung von ungefähr 40%.

### Photomerge findet ihr in Photoshop unter Datei>Automatisieren>Photomerge.

|            | Photoshop         | Datei Bearbeiten Bild Ebene   | e Schrift           | Auswahl Filter 3D Ansicht Fenster Hilfe     |
|------------|-------------------|-------------------------------|---------------------|---------------------------------------------|
| •          | •                 | Neu                           | ЖN                  | Adobe Photoshop CS6                         |
| *          | . On m            | Öffnen                        | жo                  | 0 Clätten Renachbart Alle Fhenen aufn Kante |
|            |                   | In Bridge suchen              | 7.80                |                                             |
|            | × PM_01.jpg bei ( | In Mini Bridge suchen         |                     | 3.jpg bei 66.7% (RGB/8*)                    |
| <b>⊳</b> ⊕ |                   | Als Smartobjekt öffnen        |                     |                                             |
|            |                   | Letzte Dateien öffnen         | •                   |                                             |
|            |                   | CabliaRan                     | 9014/               |                                             |
| F.         |                   | Alle schließen                | 7- 90 W             |                                             |
| ★          |                   | Schließen und zu Bridge geben | C ++ W              |                                             |
| t          |                   | Speichern                     | L                   |                                             |
|            |                   | Speichern unter               | <b>企業S</b>          |                                             |
|            |                   | Einchecken                    |                     |                                             |
| ₽,         |                   | Für Web speichern             | ℃ <mark>℃</mark> ೫Տ | T                                           |
| 1          |                   | Zurück zur letzten Version    | F12                 |                                             |
| •          |                   |                               |                     |                                             |
| <b>•</b> . |                   | Platzieren                    |                     |                                             |
|            |                   |                               |                     | Stapelverarbeitung                          |
| <b>1</b>   |                   | Importieren                   | •                   | PDF-Präsentation                            |
|            |                   | Exportieren                   | •                   | Droplet erstellen                           |
|            |                   | Automaticioran                |                     |                                             |
| -          |                   | Skrinten                      |                     | Fotos freistellen und gerade ausrichten     |
| 2          |                   | Skipten                       | · · ·               | Kontaktabzug II                             |
| ø.         |                   | Dateiinformationen            | て企業日                |                                             |
| Т          |                   |                               |                     | Bedingte Modusänderung                      |
|            |                   | Drucken                       | ЖP                  | Bild einpassen                              |
| ×.         |                   | Eine Kopie drucken            | ℃ <b>企</b> 器P       | Objektivkorrektur                           |
|            |                   |                               |                     | Photomerge                                  |
| 1          |                   |                               |                     | Zu HDR Pro Žusammenfügen                    |

Ein Klick auf diesen Menüpunkt führt euch zu einem Dialog mit unterschiedlichen Optionen zum Erstellen des Panoramas.

Normalerweise benötigt man hier nur den Modus Auto.

*Collage* und *Repositionieren* werden für nichtperspektivische Aufnahmen einer Aufsichtsvorlage von oben genutzt. *Zylindrisch* und *Kugelförmig* finden Verwendung im 3D-Bereich, z. B. als Kugelpanorama zur Beleuchtung oder um Spiegelungen zu setzen. Die Option *Perspektivisch* benötigt man seit den letzten Verfeinerungen der Rechenalgorithmen in Photoshop auch nicht mehr. So seid ihr nur noch wenige Klicks von eurem Panorama entfernt. Ihr könnt die zu verwendenden Bilder von eurem Rechner über den *Durchsuchen*-Dialog laden oder bereits *geöffnete Dateien* in Photoshop verwenden.

| Photomerge                                 |   |                            |                  |              |                              |      |  |  |
|--------------------------------------------|---|----------------------------|------------------|--------------|------------------------------|------|--|--|
| <ul> <li>Layout</li> <li>⊙ Auto</li> </ul> | k | Quelldateien<br>Verwenden: | Dateien          | •            | 1                            | (    |  |  |
|                                            |   |                            |                  |              | Durchsuchen                  | Abbr |  |  |
| OPerspektivisch                            |   |                            |                  |              | Entfernen                    |      |  |  |
|                                            |   |                            |                  |              | Geöffnete Dateien hinzufügen |      |  |  |
| ⊖ Zylindrisch                              |   |                            |                  |              |                              |      |  |  |
|                                            |   |                            |                  |              |                              |      |  |  |
| ⊖Kugelförmig                               |   |                            |                  |              |                              |      |  |  |
|                                            |   |                            |                  |              |                              |      |  |  |
| ⊖ Collage                                  |   |                            |                  |              |                              |      |  |  |
|                                            |   |                            |                  |              |                              |      |  |  |
| ORepositionieren                           |   |                            |                  |              |                              |      |  |  |
| TEL AR DET                                 |   |                            |                  |              |                              |      |  |  |
|                                            |   | Bilder zus                 | ammen überblend  | len          |                              |      |  |  |
|                                            |   | Vignettier                 | ungsentfernung   |              |                              |      |  |  |
|                                            |   | ✓ Korrektur                | der geometrische | n Verzerrung |                              |      |  |  |

Dass die Bilder im Panorama zusammen überblendet werden sollen, ist klar. *Vignettierungen* entstehen bei Weitwinkelobjektiven, wie sie bevorzugt für Panoramen verwendet werden, eher als bei Objektiven mit langer Brennweite. Auch *geometrische Verzerrungen* entstehen häufig bei weitwinkligen Objektiven.

Darum empfehle ich euch, alle drei Optionen, *Bilder zusammen überblenden, Vignettierungsentfernung* und *Korrektur der geometrischen Verzerrung,* anzuklicken. Mit einem Klick auf *OK* startet ihr die Berechnung des neuen Panoramabildes.

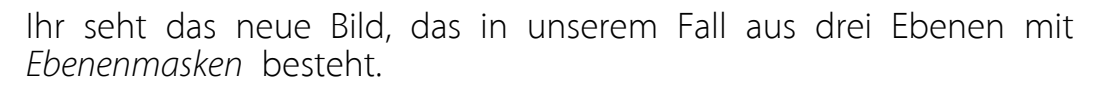

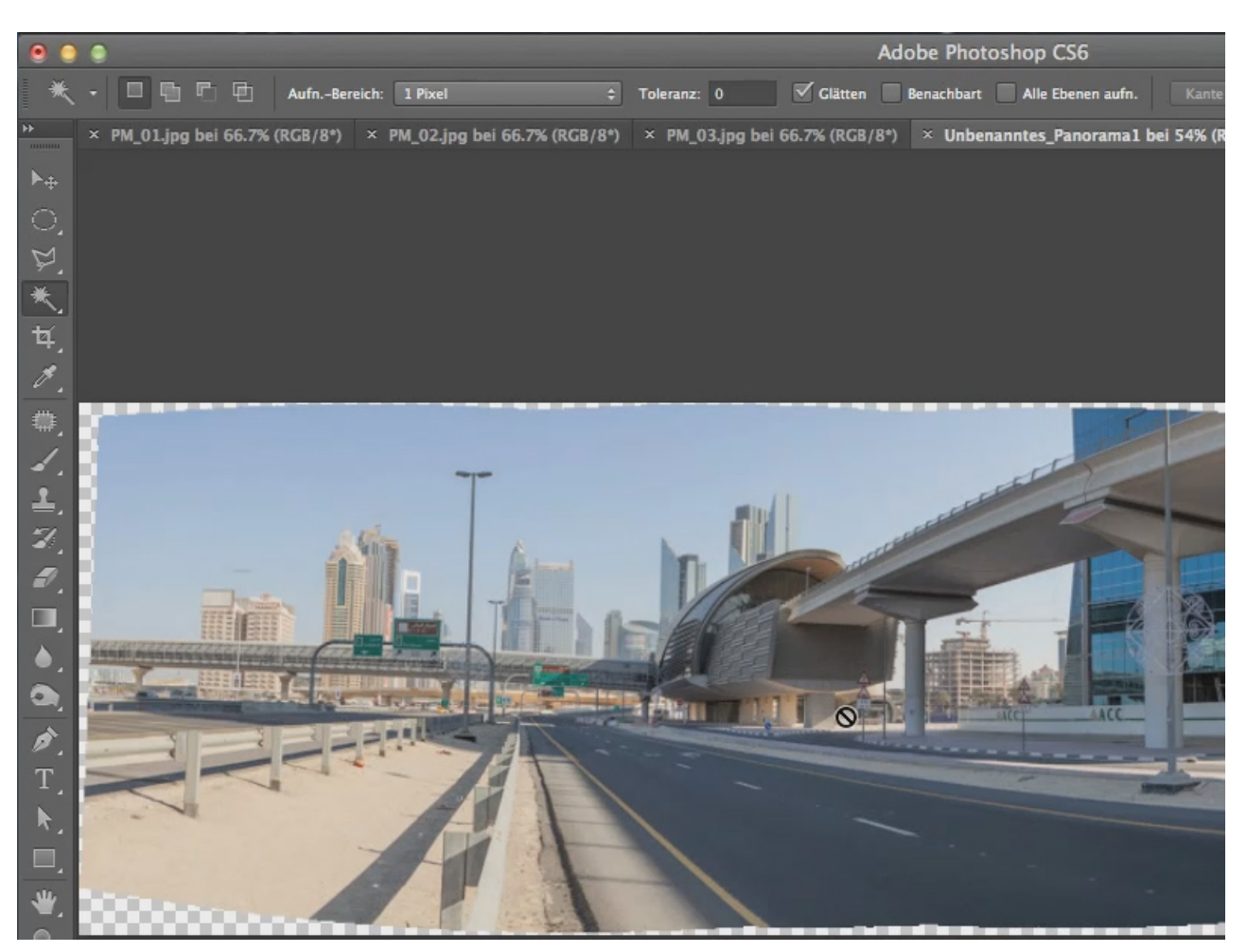

Die Übergänge zwischen den Bildteilen sind kaum zu erkennen (auf der Straße sieht man noch eine kleine optische Verzerrung).

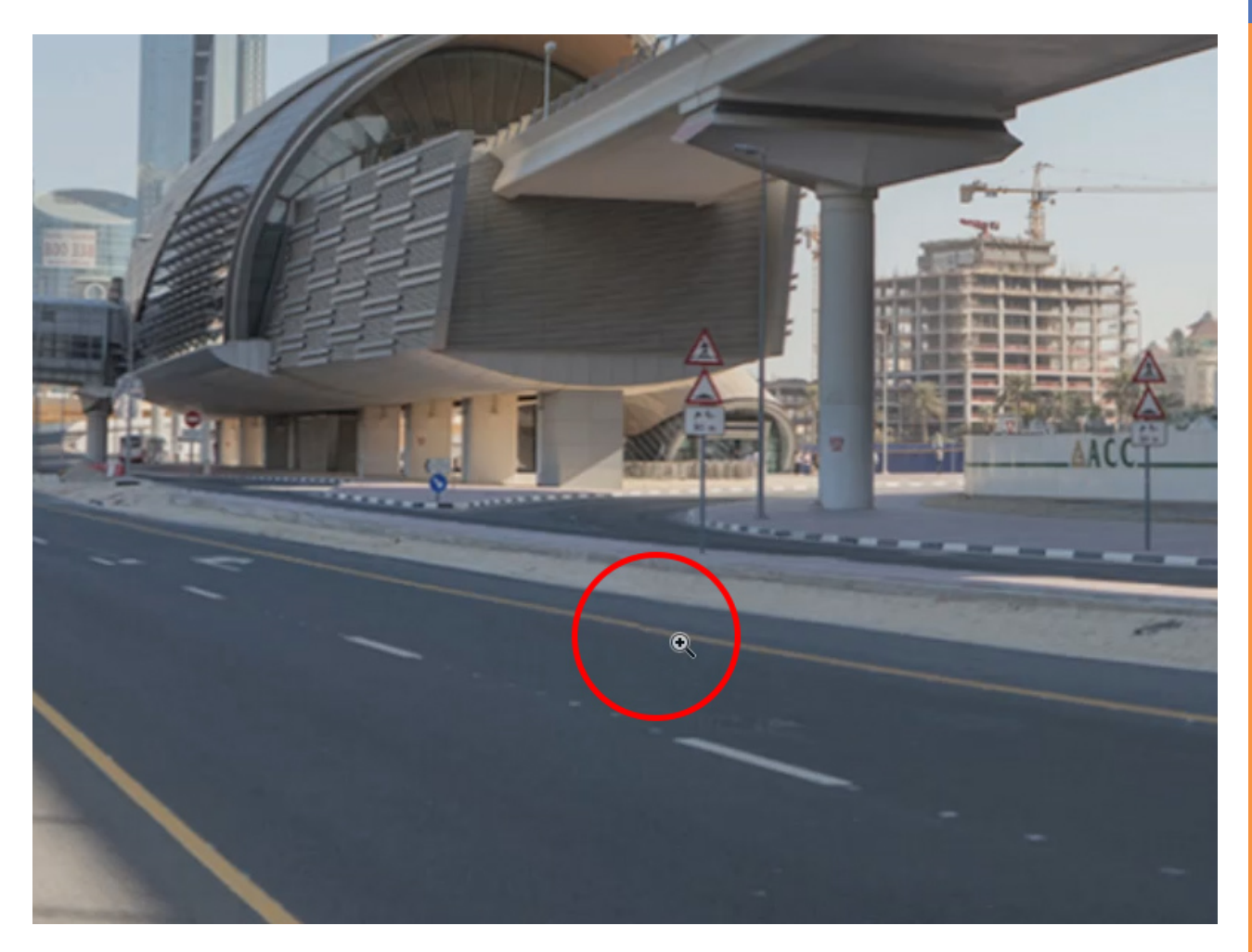

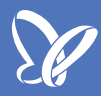

Das fertig berechnete Panorama zeigt kaum sichtbare Übergänge zwischen den einzelnen Ebenen.

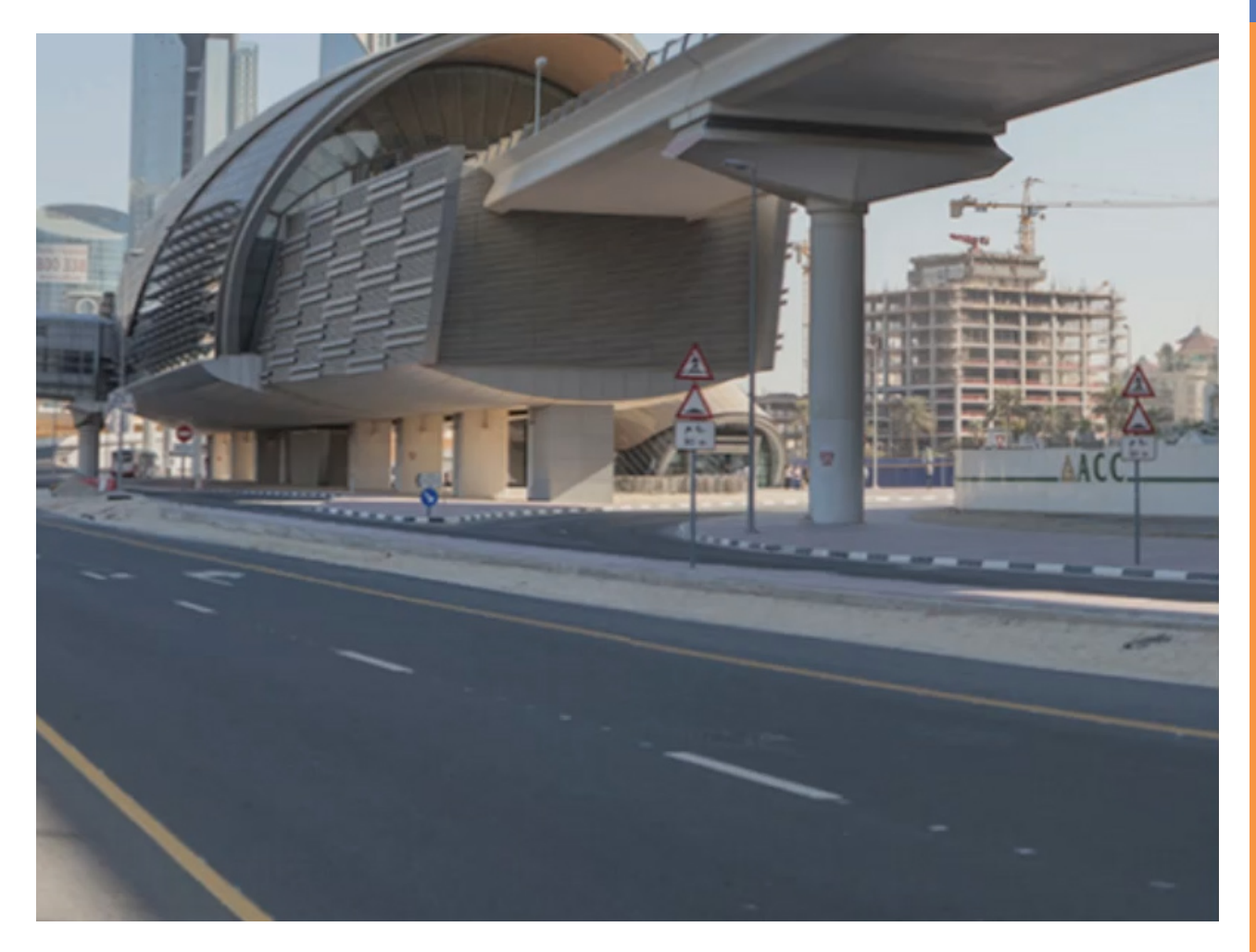

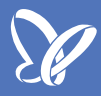

So sehen Übergänge, die Photoshop berechnet, aus (Ebene eines Bildteils ausgeblendet).

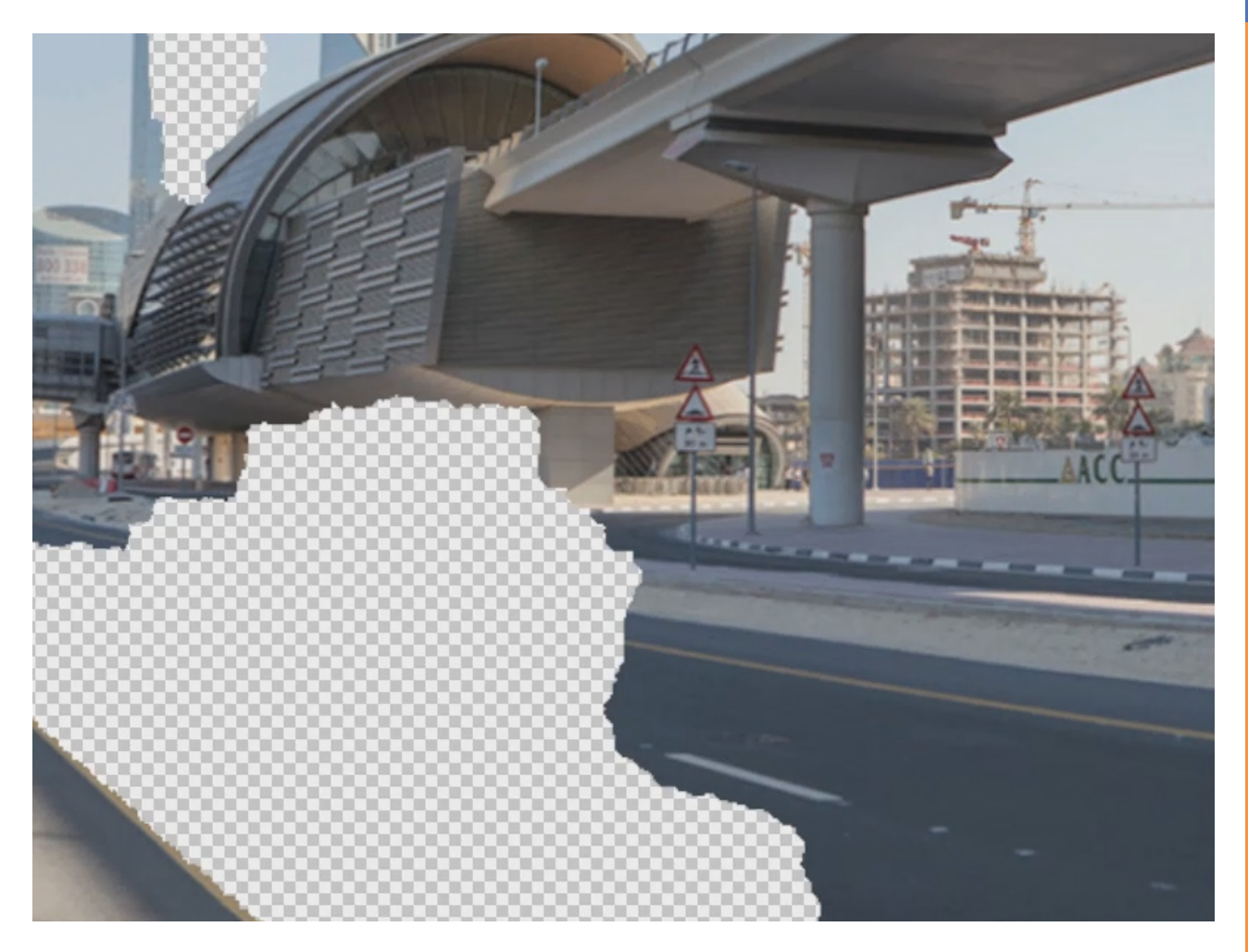

Ihr könnt nun alle Ebenen zu einer vereinen, damit die Datei sich besser weiterbearbeiten lässt. Dazu öffnet ihr im Ebenenfenster mit Klick auf das kleine Icon ganz rechts das Ebenenmenü und wählt *Alles auf eine Ebene reduzieren* aus.

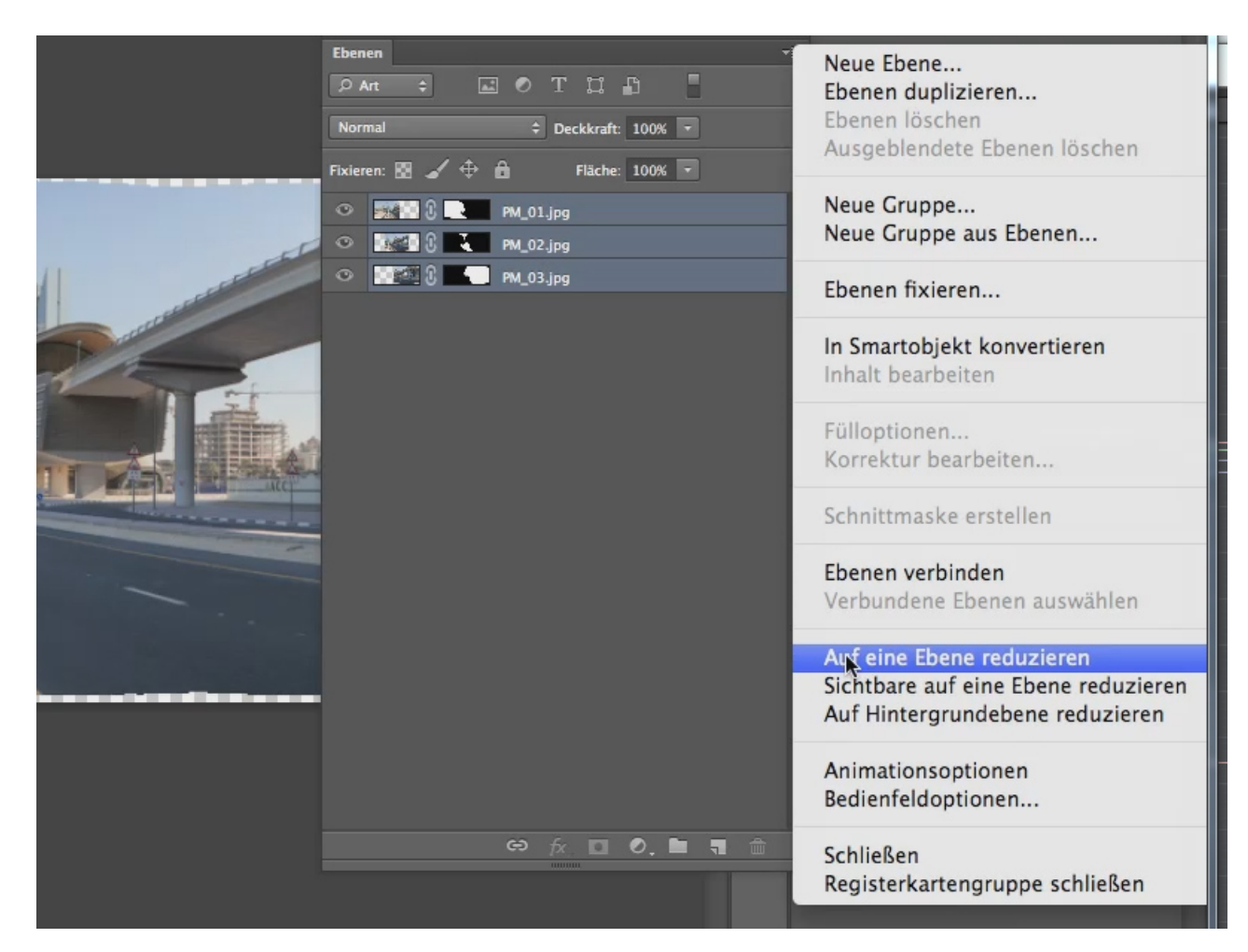

Durch Interpolationen während der Berechnung des Panoramas kann es zu einigen Unschärfen im Bild gekommen sein, die ihr ausgleichen könnt. Klickt dazu auf *Filter>Schärfefilter>Unscharf maskieren* und wählt die Einstellungen je nach Bildinhalt und euren Vorstellungen. Mit dem Haken vor *Vorschau* könnt ihr zwischen der auskorrigierten und geschärften Version wechseln. Natürlich sollte das Panorama noch beschnitten werden, z. B. mit dem *Freistellungswerkzeug* in der *Werkzeugleiste*.

| 03.jpg bei 66.7% (RGB/8*) × Unbenar                                                                                                    | antes_Panorama1 bei 100% (PM_01.jpg, RGB/8*) *                | ikturen Protokoll Elgenschaften<br>Unbenanntes_Panorama1 |
|----------------------------------------------------------------------------------------------------|---------------------------------------------------------------|----------------------------------------------------------|
|                                                                                                    |                                                               | Auf eine Ebene reduzieren                                |
|                                                                                                    | Unscharf maskieren                                            |                                                          |
|                                                                                                    | <ul> <li>OK</li> <li>Abbrechen</li> <li>✓ Vorschau</li> </ul> |                                                          |
|                                                                                                    | - 100% +                                                      |                                                          |
|                                                                                                    | Stärke: 22 %                                                  | Hanäle Pfade                                             |
| A BURNER                                                                                                    |                                                               | ÷ 🖬 🖉 T 🛱 🖪                                              |
| A DEC                                                                                                    |                                                               | Deckkraft: 100%                                          |
| And a state of the state of the | Radius: 0.7 Pixel                                             |                                                          |
|                                                                                                    |                                                               | : 🖸 🖌 🕂 🖬 Fläche: 100% 💌                                 |
|                                                                                                    | Schwellenwert: 0 Stufen                                       | PM_01.jpg                                                |
| -                                                                                                    |                                                               |                                                          |
|                                                                                                    |                                                               |                                                          |
|                                                                                                    |                                                               |                                                          |
|                                                                                                    |                                                               |                                                          |

## Besuche jetzt unseren Shop

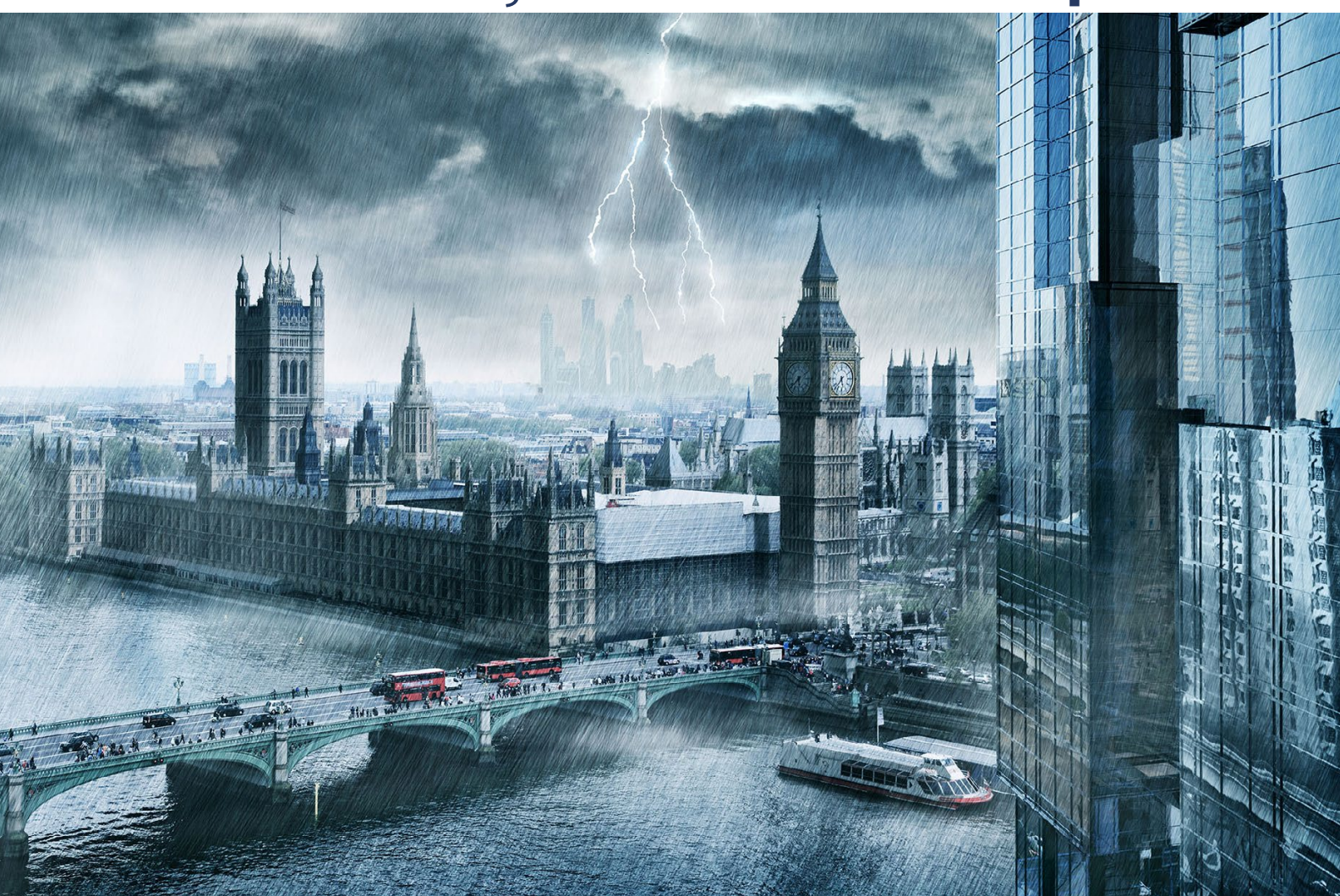

# Nachschub für kreative Köpfe

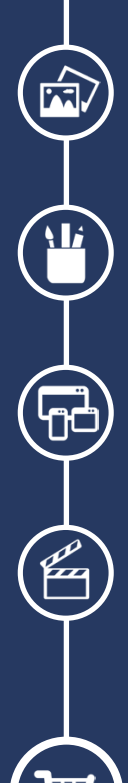

Foto-Design Grafik-Design Web-Design 3D-/Motion-Design

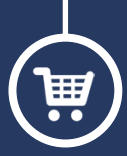

Finde dein passendes Training auf www.shop.psd-tutorials.de

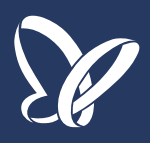